### e-govでアカウント登録

e-govのトップページ を開き、

「電子申請」

をクリックします。

**G-GOV** #-9µ ○ 行政機関横断検索 Q English サイト内検索 Google 提供 行政サービスや施策に関する情報をご案内します。 国・地方共通相談チャットボット (行政への質問のチャットボット) e-Govのサービス 雷子申請 法令検索 データポータル この申請・届出等の手 できます 現行施行されている法令を検索できます 行政機関のオープンデータを横断的に検索できます 2 8 U U パブリック・コメント 文書管理 個人情報保護 行政文書ファイル管理簿の検索およびリンク集 意見の提出や募集状況などの確認ができます 個人情報ファイル簿の検索およびリンク集

e-govでアカウント登録

*Q-GOV* 電子申請

### 「e-govを 初めてお使いの方へ」

をクリックします。

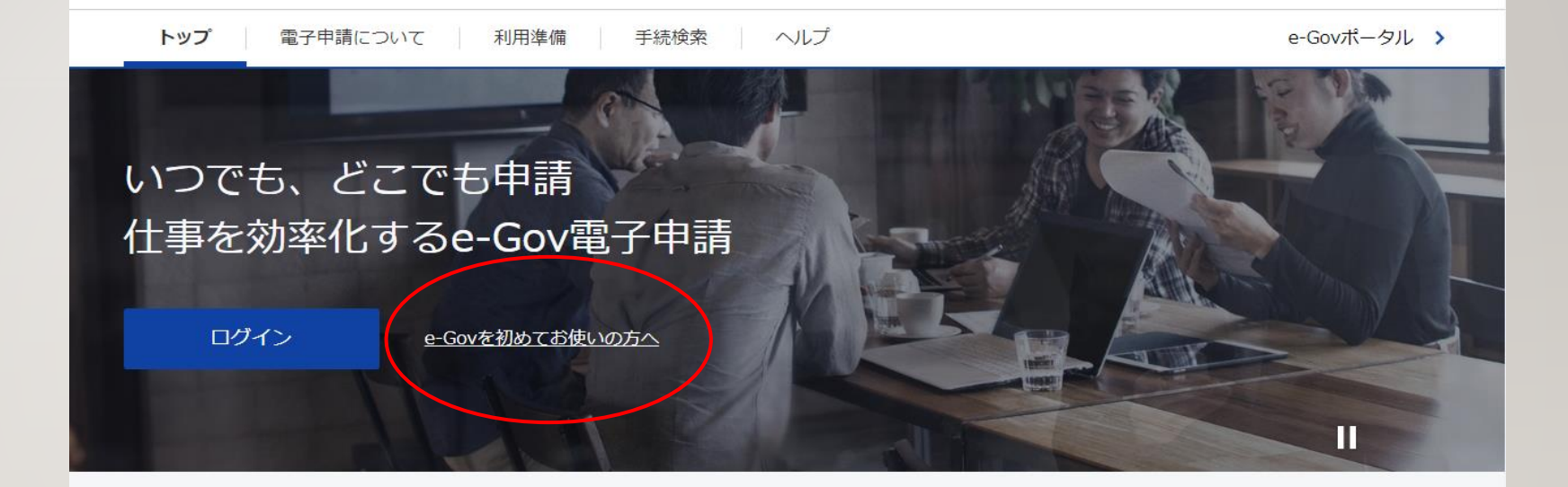

#### e-Gov電子申請とは

電子申請とは、現在紙によって行われている申請や届出などの行政手続を、 インターネットを利用して自宅や会社のパソコンを使って行えるようにするものです。

e-govでアカウント登録

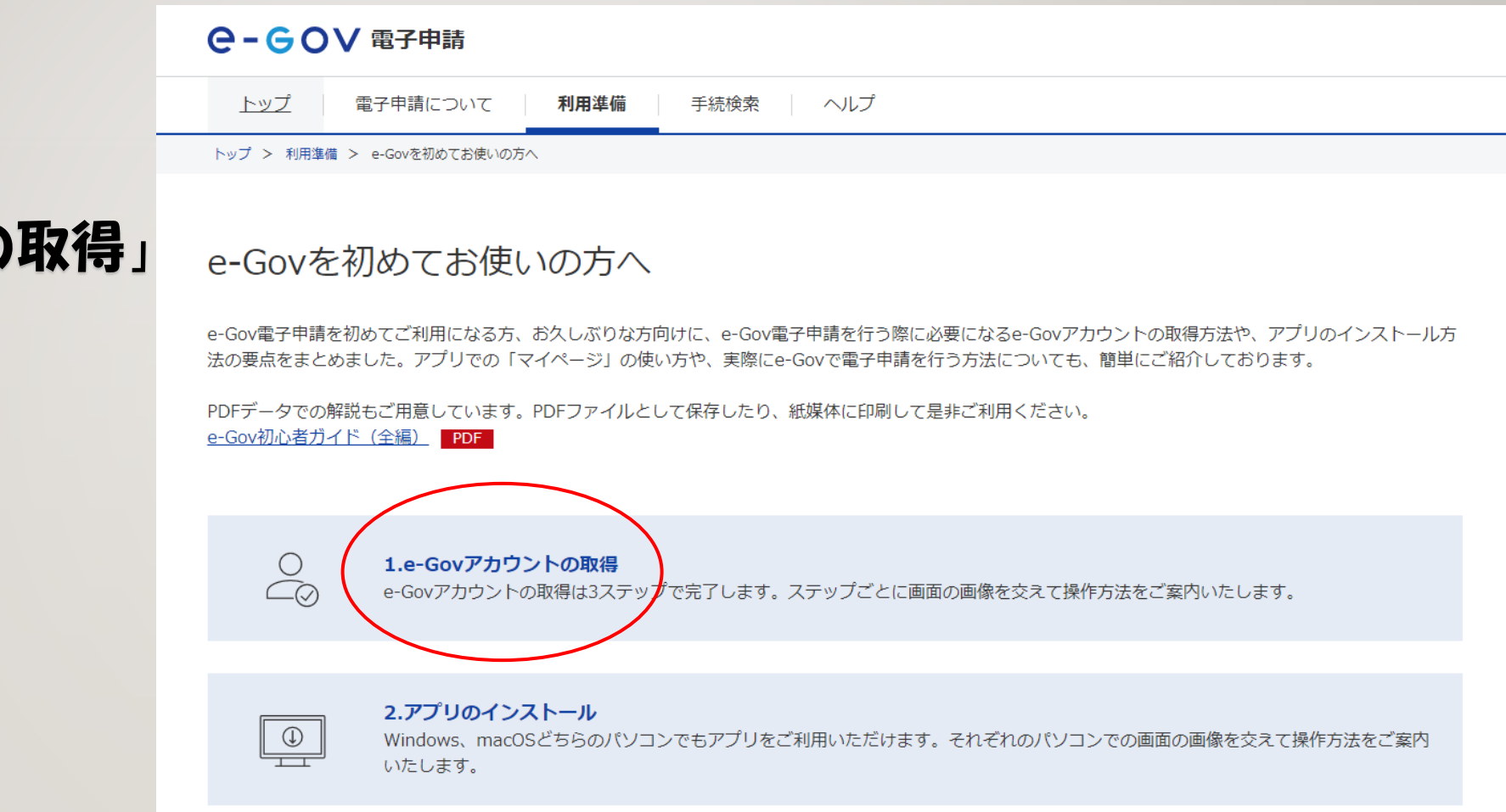

「1.e-govアカウントの取得」

### をクリックします。

e-govでアカウント登録

- ・e-govアカウント
- ・GビズID
- · Microsoftアカウント

#### のいずれかから アカウント登録を行って ください。

| <b>C-GOV</b> 電子申請                                                                                                    |                                           |  |  |  |
|----------------------------------------------------------------------------------------------------|-------------------------------------------|--|--|--|
| トップ 電子申請につい                                                                                                    | て <b>利用準備</b> 手続検索 ヘルプ                    |  |  |  |
| トップ > 利用準備 > e-Govを初めてお使いの方へ > 1.e-Govアカウントの取得                                                                                                    |                                           |  |  |  |
| 1.e-Govアカウン                                                                                                    | トの取得                                      |  |  |  |
| e-Govで利用できるアカウ                                                                                                    | フントサービス                                   |  |  |  |
| サービス名                                                                                                    | 概要                                        |  |  |  |
| e-Govアカウント                                                                                                    | e-Govが発行するアカウントです。<br>本ページで取得方法をガイドしています。 |  |  |  |
| GビズID <sup>12</sup>                                                                                                    | 1つのID・パスワードで様々な法人向け行政サービスにログインできるサービスです。  |  |  |  |
| Microsoftアカウント 🛛                                                                                                    | マイクロソフトが提供するサービスです。                       |  |  |  |
| e-Gov電子申請をご利用されるには、以上のアカウントのうち、どれか1種類の取得が必要です。<br>このうち、e-Govアカウントの取得方法については、以下でご案内いたします。<br>なお、GビズID・Microsoftアカウントを既にお持ちの方は、これらのアカウントを利用することができます。 |                                           |  |  |  |
| 1-1.仮登録<br>下のボタンより、「e-Govアカウント仮登録入力」を開き、e-Govアカウトとして使用するメールアドレズを入力します。<br>はこちら                                                                      |                                           |  |  |  |
| e-Govアカウントの登録                                                                                                    |                                           |  |  |  |
|                                                                                                    |                                           |  |  |  |

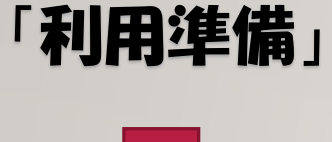

### 「アプリケーションの インストール」

をクリックします。

| C-GOV 電子申請                                                                      |                                                   |                |                                              |  |  |  |  |
|---------------------------------------------------------------------------------|---------------------------------------------------|----------------|----------------------------------------------|--|--|--|--|
| トップ 電子申請について 利用準備 手続検索 ヘルプ                                                      |                                                   |                |                                              |  |  |  |  |
| トップ > 利用準備                                                                      |                                                   |                |                                              |  |  |  |  |
| 利用準備                                                                            |                                                   |                |                                              |  |  |  |  |
| e-Gov電子申請の利用にあたって、必要な準備を行います。                                                   |                                                   |                |                                              |  |  |  |  |
| 電子証明書が必要か確認します                                                                  | パソコン環境の設定を行います                                    | <b>j</b>       |                                              |  |  |  |  |
|                                                                                 | 1 アカウントの準備 >                                      | 2 ブラウザの設定 >    | 3 アプリケーションの<br>インストール                        |  |  |  |  |
|                                                                                 |                                                   |                |                                              |  |  |  |  |
| 電子申請の対象手続に応じ、電子証明書<br>の取得が必要な場合があります。<br>※電子証明書は、書面による手続におけ<br>る実印、印鑑証明書に相当します。 | e-Govアカウント、GビズID、ま<br>たは他認証サービスのアカウント<br>を利用できます。 | ブラウザの設定を確認します。 | e-Gov電子申請を利用するための<br>アプリケーションをインストール<br>します。 |  |  |  |  |

#### お使いのPCに対応した アプリケーションを インストールしてください。

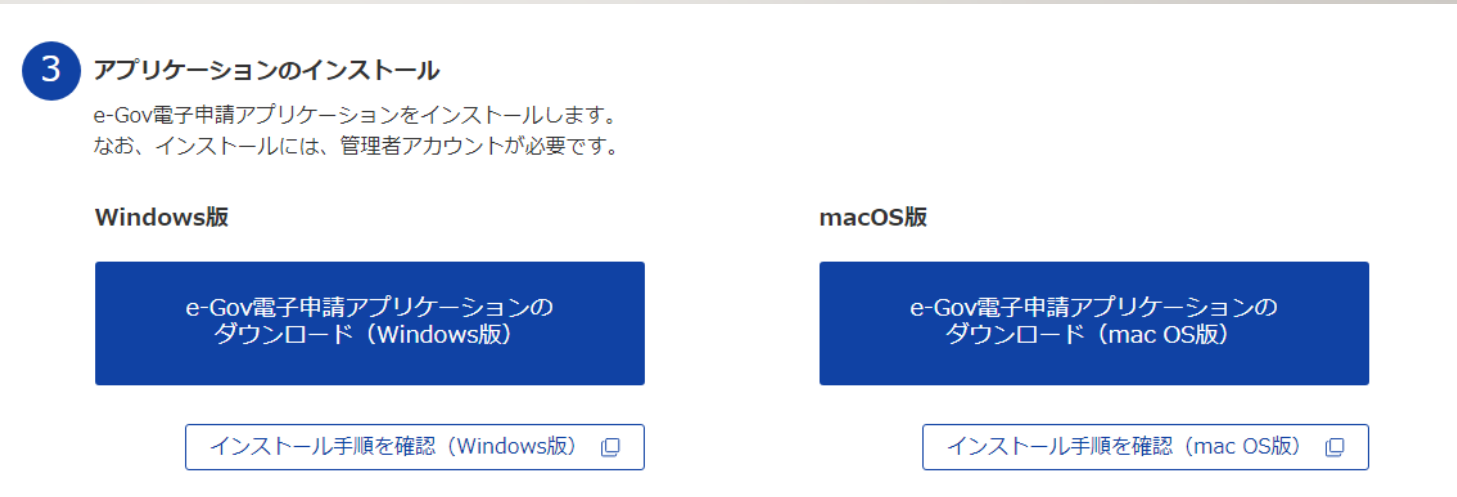

#### セキュリティ上、インストールできない場合は、 入力支援サービス(P10)をご利用ください。

### インストールした アプリからログイン

あるいは

トップページから ログインしてください。

# PCで電子申請

#### **Ө- GOV** 電子申請

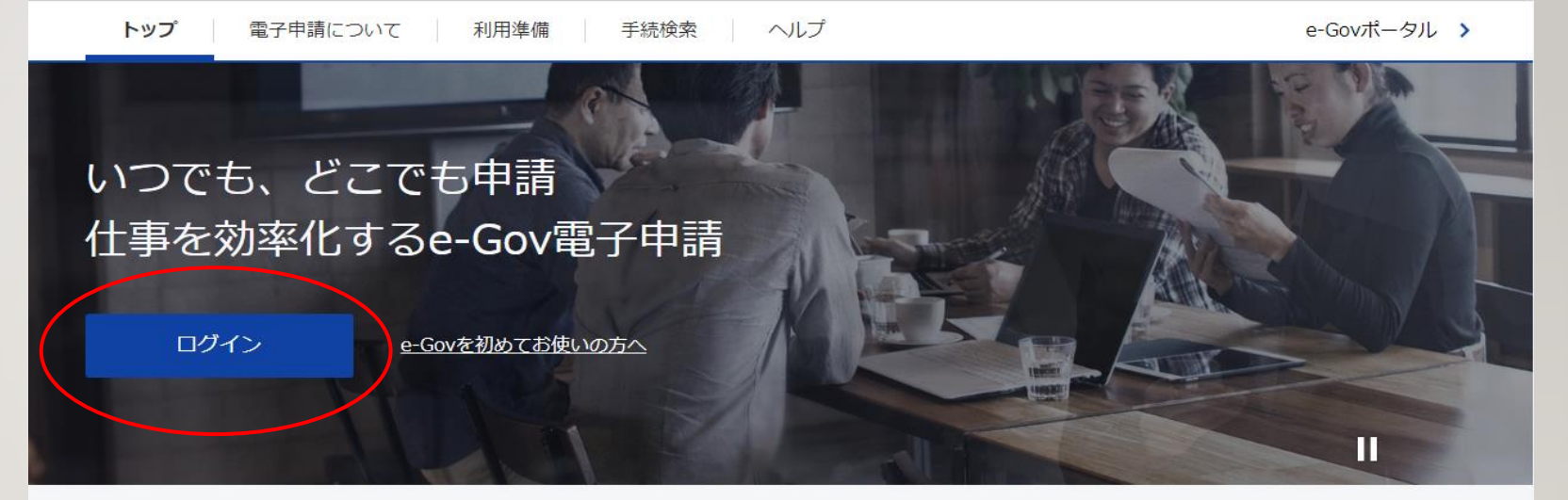

#### e-Gov電子申請とは

電子申請とは、現在紙によって行われている申請や届出などの行政手続を、 インターネットを利用して自宅や会社のパソコンを使って行えるようにするものです。

「手続検索」タブ をクリックします。

下にスクロールすると、 「手続名称から探す」 があるので、申請したい 内容のタイトルを入力し 検索してください。

| e-GoV 電子申請                     | お問い合わせ ヘルプ 👱 eGov   | v2019   |  |  |  |  |  |
|--------------------------------|---------------------|---------|--|--|--|--|--|
| マイページ 手続検索 申請案件一覧 メッセージ ヘルプ    |                     |         |  |  |  |  |  |
|                                |                     |         |  |  |  |  |  |
| 手続検索                           |                     |         |  |  |  |  |  |
| e-Govで受付可能な手続が検索できます。          |                     |         |  |  |  |  |  |
| ○ 状況から探す                       |                     |         |  |  |  |  |  |
| 従業員が入社したとき                     | 事業所を設置したとき          | $\odot$ |  |  |  |  |  |
| 健康保険・厚生年金保険被保険者資格取得届、船員保険・厚生年金 | 事業所を廃止するとき          | $\odot$ |  |  |  |  |  |
| 体界校体界有具有和特相                    | 事業主の代理人の選任や解任があったとき | $\odot$ |  |  |  |  |  |
|                                |                     |         |  |  |  |  |  |
| ◎ 手続名称から探す                     |                     |         |  |  |  |  |  |
|                                | 検索                  |         |  |  |  |  |  |
|                                |                     |         |  |  |  |  |  |

申請したい報告と似た名称の報告が多数ありますので、注意してください。

申請したい報告をクリックします。

#### 「申請書入力へ」 のボタンから申請してください。

### よく申請するものについては ブックマークしておくと便利です。

| ○-GOV 電子申請                                       | i                                                                                                    | お問い合わせ ヘルプ                            | 👱 eGov2019 |
|--------------------------------------------------|----------------------------------------------------------------------------------------------------|---------------------------------------|------------|
| マイページ 手続検索                                       | 申請案件一覧 メッセージ ヘルプ                                                                                                    |                                       |            |
| 雇用保険被保険<br><sup>電子裏6.0表</sup> <sup>観別2220表</sup> | 皆資格取得届(平成28年1月以降                                                                                                    | <b>绛手続)</b>                           | □ ブックマーク   |
| 手続概要                                             | 事業主が、その雇用する労働者が当該事業主の行う適用事業に保                                                                                                    | 系る被保険者となったときに届け出る手                    | 続です。       |
| 根拠法令                                             | 雇用保険法第7条、雇用保険法施行規則第6条                                                                                                    |                                       |            |
| 利用可能な電子申請方法                                      | 単票式                                                                                                    |                                       |            |
| 電子申請方法別利用案内                                      | 記載要領・記述例<br>電子申請の御案内<br>電子申請の御案内<br>電子申請の御案内<br>案子申請の御案内<br>工<br>定<br>で<br>工<br>下<br>工<br>下<br>工<br>て<br>工<br>下<br>て<br>て<br>て<br>て<br>い<br>で<br>の<br>の<br>案<br>内<br>の<br>で<br>の<br>の<br>案<br>内<br>の<br>で<br>の<br>の<br>案<br>内<br>の<br>で<br>の<br>の<br>案<br>内<br>の<br>の<br>案<br>内<br>の<br>の<br>案<br>内<br>の<br>の<br>案<br>内<br>の<br>の<br>案<br>内<br>の<br>変<br>内<br>の<br>変<br>内<br>の<br>工<br>の<br>の<br>変<br>内<br>の<br>変<br>内<br>の<br>工<br>の<br>の<br>変<br>内<br>の<br>変<br>内<br>の<br>工<br>の<br>の<br>の<br>変<br>内<br>の<br>の<br>変<br>内<br>の<br>の<br>の<br>変<br>内<br>の<br>の<br>の<br>定<br>の<br>の<br>の<br>の<br>定<br>の<br>の<br>の<br>の<br>の<br>の<br>の<br>の<br>の<br>の |                                       |            |
| 告知情報                                             | 手続可能時間<br>24時間365日サービスしております。但し、年末年始、本ミ<br>ても、システム運用停止、休止、中断を行うことがありますので                                                                                                    | ンステムの保守等が必要な場合は、上記<br>?、あらかじめご承知願います。 | ご利用時間内であっ  |
| 戻る                                               |                                                                                                    |                                       | 申請書入力へ     |

### 安衛法関連の報告(一部) については、アプリをイン ストールしなくても電子申 請できます。

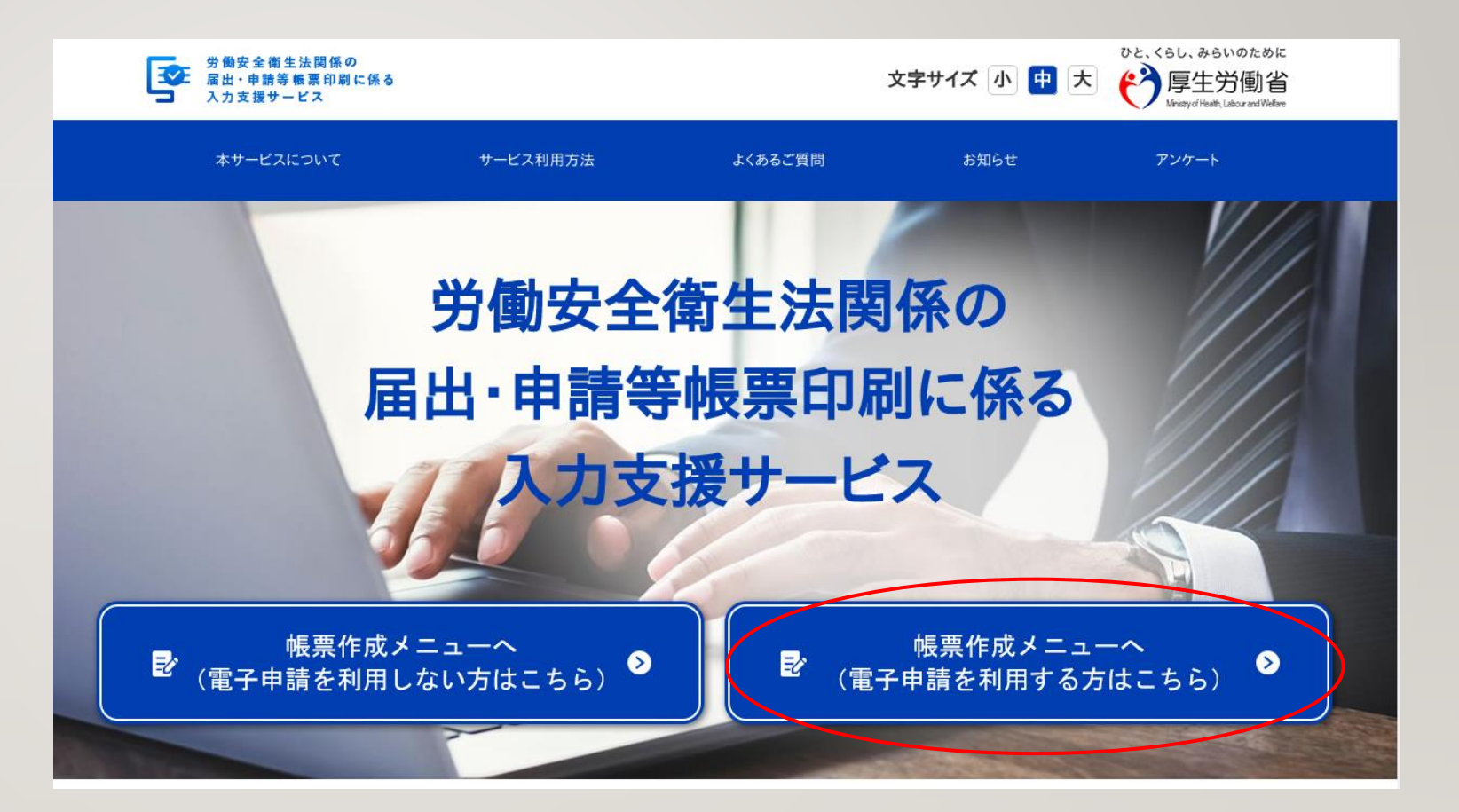

 $|0\rangle$